### 圖一、一開始申請介面

| My Alerts Stapport Stapport St |
|----------------------------------------------------------------------------------------------------|
| ABOUT MEMBERSHIP CERTIFICATION EDUCATION COBIT KNOWLEDGE & INSIGHTS JOURNAL BOOKSTORE                                                                                                    |
| CSX CYBERSECURITY NEXUS Insights and resources for the cybersecurity professional from ISACA LEARN MORE>                                                                                                    |
| ISACA v eConnesse v Renew stars 🖉 🔛 🛅 🔯 😒 🛄                                                                                                    |
| Renew Don't forget! Membership is your ticket to discounts, over 70 FREE CPEs, and much more. NEW! We are adding many new member benefits and special offers for 2017. Make sure you can take advantage by being a part of our global community.                                                                                                    |
| Revene my 2017 membership and certification(s)     Use how my 2017 certification(s) ONLY      Textinue                                                                                                    |
|                                                                                                    |
| ●Renew my 2017 membership and certification(s) 不是 ISACA 會員的人,請點此申請。                                                                                                    |
| OI wish to renew my 2017 certification(s) ONLY <u>是</u> 會員者,請點此確認資料。                                                                                                    |

## 圖二、資料填寫/確認 (1/2)

|         |        | Renew<br>Don't forget! Membership is your ticket to dis<br>NEW! We are adding many new member bene<br>The pre-opoulated information below is what ISJ<br>information, and any additional information you p | counts, over 70 FREE CPEs, and much m<br>fits and special offers for 2017. Make sur<br>CA currently has on file which may have be<br>crowide, will be used as described in our Priva   |                                                                                                    |            |                 |          |
|---------|--------|----------------------------------------------------------------------------------------------------|----------------------------------------------------------------------------------------------------|----------------------------------------------------------------------------------------------------|------------|-----------------|----------|
|         |        | Contact Information Prefix                                                                                                    | Mr Y                                                                                                    |                                                                                                    |            |                 |          |
|         |        | First/Given Name *                                                                                                    | Tsong-Tzer                                                                                                    | Middle Name                                                                                            |            |                 |          |
|         |        | Last/Family Name *                                                                                                    | Huang                                                                                                    | Suffix (Jr., Sr., etc.)                                                                                | 一工具        | 合昌 去, 雪 植 官     | 7咨判。     |
|         |        | Job Title                                                                                                    | Secretary General                                                                                                    |                                                                                                    | 小尺         | 冒只有 而供為         | ,貝 //T ° |
|         |        | Non-ISACA Certifications [?]<br>Place Family Name before Given Name [?]                                                                                                    | ISO 27001 LA                                                                                                    |                                                                                                    |            | <b>眉去,詰確</b> 認習 | F料是否正確。  |
|         |        | e-mail Address *                                                                                                    | service@isaca.org.tw                                                                                                    |                                                                                                    |            | 天石 听生心 5        | 们人口工程    |
|         |        | Mobile/Other Phone                                                                                                    |                                                                                                    |                                                                                                    |            |                 |          |
|         |        | Company Name                                                                                                    | Taiwan Chapter                                                                                                    |                                                                                                    |            |                 |          |
|         |        | Addresses and Phone Numbers Need to make changes to your address or pho                                                                                                    | ne numbers?                                                                                                    |                                                                                                    | _          |                 |          |
|         |        | EDIT Click on HOME or BUSINESS (unde<br>ADD Click the Add Address button below<br>DELETE We do not have a function to delete<br>Click on BUSINESS or HOME under "Address                                   | r "Address Type" column) in the address gri<br>the address grid. (Limit: One Home and one<br>an address entirely. But you may clear the<br>Type" column in the address grid to open th | d below to open the Edit Address page.<br>Business address)<br>address fields.<br>e Edit Address page. |            |                 |          |
| 寄送地址/帳單 | 各送地址 🗕 | Preferred Address Type<br>Mailing? Billing?                                                                                                    | Address                                                                                                    | Phones, Fax                                                                                            | < & Emails |                 |          |
|         |        | Add Address                                                                                                    | * 400 MI                                                                                                    |                                                                                                    | Canot      | -01             |          |

## 圖三、資料填寫/確認 (2/2)

| Renew<br>Don't forget! Membership is your ticket to discour<br>NEW! We are adding many new member benefits                                                                                                    | nts, over 70 FREE CPEs, and much more.<br>and special offers for 2017. Make sure you can take advand | tage by being a part of our global community. |
|----------------------------------------------------------------------------------------------------|----------------------------------------------------------------------------------------------------|-----------------------------------------------|
| Demographics and Preferences<br>ISACA requires members to provide certain demogra<br>that is relevant to you. Read the Terms of Use and Fe<br>process your online membership application.                                                                                                    | aphic information to h<br>rivacy Policy to learn ・ 悠已                                                | 繳交台灣分會會費 2000 元                               |
| Paying chapter dues directly to your loc:<br>(This is not common) Check his box only ty<br>in your shoping cat and your membership will<br>locally. (Note: Most chapters do not accept payme<br>I have paid my chapter dues directly to my local<br>chapter.                                                                                                    | al <b>chapter?</b> ● 您是<br>ou remitted your chap<br>out be renewed until<br>nts locally. Please co   | <b>團體會員</b><br>請在此打勾                          |
| Check this box only if you remitted your chapter<br>dues directly to your incat chapter. If you check<br>this box, your chapter dues will not appear in<br>your shopping cart and your membership will<br>not be renewed until ISAC-tocevies<br>confirmation from your chapter that your<br>chapter dues were paid locatly. (Note: Most<br>chapter), Most were paid locatly. (Note: Most<br>chapter), Most were paid locatly. (Note: Most<br>chapter), Most were paid locatly. (Note: Most<br>chapter), Mit your chapter). | 可以不用                                                                                                 | 繳交 50 元的台灣分會會費。                               |
| Demographic Information                                                                                                    |                                                                                                    |                                               |
| Which of the following describes how you think<br>of yourself:                                                                                                    | Select one V                                                                                         |                                               |
| Year of Birth (YYYY) [?]                                                                                                    | 1966                                                                                                 |                                               |
| Current Field of Employment *                                                                                                    | Other 🗸                                                                                              | <b>工旦合吕土,</b> 贾佶官咨判。                          |
| Level of Education Achieved *                                                                                                    | MS/MBA/Masters V                                                                                     | 1 <u>小</u> 尺冒只有,而俱局貝什。                        |
| Work Experience *                                                                                                    | 13 years or more 🗸                                                                                   | ▶ 日本日本 井地切次州日下工地                              |
| Current Professional Activity*                                                                                                    | Other 💙                                                                                              | <u></u> <b> <b> </b> </b>                     |
| Size of IT Audit staff *                                                                                                    | Not applicable                                                                                       |                                               |
| Size of Security Staff *                                                                                                    | Not applicable                                                                                       |                                               |
| Size of Entire Organization *                                                                                                    | Not applicable                                                                                       | - 0 :                                         |
| Level of Purchasing Authority *                                                                                                    | Recommend and Approve V                                                                              |                                               |

圖四、繳費(1/2)

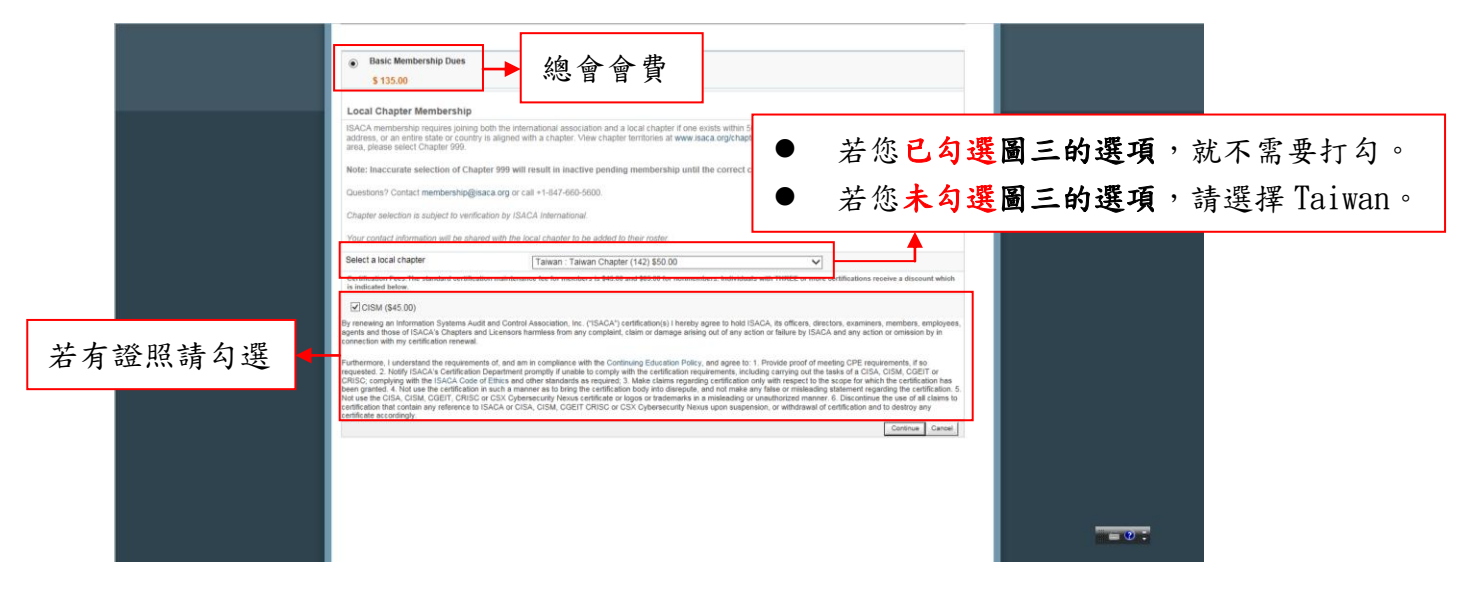

### 圖五、繳費(2/2)

|                                                                                                    | Denation in Buggort of ITGI Research<br>Research to donatic<br>Amount<br>(Choose constain type above)<br>1 yea are innering ryout (BACA methodnishing, then you give to Bit Research and the second on a Hyper age of the second on a Hyper age of the second on |  |
|----------------------------------------------------------------------------------------------------|----------------------------------------------------------------------------------------------------|--|
|                                                                                                    | Iundentand and ages to these terms, and ages<br>Phacy Piology 1 agree to these terms, and ages<br>tail certification-related information if required by law. Contributions, dues or gifts to ISACA are not tax deductible<br>and chandraic contributions in the United fatters. If<br>the max is a contrary and necessary business express. Membership dues are not<br>excluded and are nost and/evable.                                                                                                    |  |
| Donation in Support of ITGI Re<br>Reasons to donate                                                                                            | arch→ 選擇繳費方式                                                                                                    |  |
| Amount<br>(Choose donation type above)                                                                                                    | s                                                                                                    |  |
| If you are renewing your ISACA<br>membership with ISACA, you<br>organizations harmless from any<br>carrying out its purpose as provi<br>Ethics | embership, then you agree to the membership renewal terms and conditions. If you are applying for membership or renewing your<br>oy agree to hold ISACA, its officers, directors, examiners, members, employees, agents and those of ISACA's supporting<br>molpaint, claim or damage arising out of any action or failure by ISACA and any action or ornsistion while occurring where ISACA is<br>a ISACA's Bylaws and in those laws applicable to ISACA. Further, you certify that you will abide by ISACA's Code of Professional<br>ISACA's Bylaws and in those laws applicable to ISACA. Further, you certify that you will abide by ISACA's Code of Professional<br>ISACA's Bylaws and in those laws applicable to ISACA.                                                                                                    |  |

#### 圖六、帳單確認

| Summary                                                                      |                                                               |                                       |
|------------------------------------------------------------------------------|---------------------------------------------------------------|---------------------------------------|
| All prices are listed in US Dollars                                          |                                                               |                                       |
| Name: Mr.<br>e-mail address: serv<br>Membership Expires: 31 D<br>Status: Mem | fsong-Tzer Huang, CISM<br>ice@isaca.org.tw<br>ec.2016<br>iber |                                       |
| Membership Dues<br>(through 31 Dec 2017)                                     | Basic Membership Dues                                         | \$135.00                              |
| Local Chapter                                                                | 142-Taiwan Chapter                                            | \$50.00                               |
| Certification Fees                                                           | CISM Fee                                                      | \$45.00                               |
| Additional Charges/Discounts                                                 |                                                               |                                       |
| Contributions                                                                |                                                               |                                       |
| Total                                                                        |                                                               | \$230.00                              |
|                                                                              |                                                               | Proceed to Shopping Cart Print Cancel |
|                                                                              |                                                               | All prince are listed in LIC Dellars  |
|                                                                              |                                                               | All prices are listed in OS Dollars   |
|                                                                              |                                                               |                                       |
|                                                                              |                                                               |                                       |
|                                                                              |                                                               |                                       |
|                                                                              |                                                               |                                       |
|                                                                              |                                                               |                                       |
|                                                                              |                                                               |                                       |
|                                                                              |                                                               |                                       |
|                                                                              |                                                               |                                       |

#### 圖七、帳單寄送 確認

| Renew                                                                                                    |                                                                                                    |                          |                                   |                    |       |
|----------------------------------------------------------------------------------------------------|----------------------------------------------------------------------------------------------------|--------------------------|-----------------------------------|--------------------|-------|
| Don't forget! Membership is your ticket to                                                                                                    |                                                                                                    |                          |                                   |                    |       |
| NEW! We are adding many new member b                                                                                                    |                                                                                                    |                          |                                   |                    |       |
| a Commerce I Shenning and                                                                                                    |                                                                                                    |                          |                                   |                    |       |
| e-commerce ( shopping carr                                                                                                    |                                                                                                    |                          |                                   |                    |       |
| Product in the Parliane                                                                                                    |                                                                                                    |                          |                                   |                    |       |
| All proces are listed in US Dolars                                                                                                    |                                                                                                    |                          |                                   |                    |       |
| Global shopping cart                                                                                                    |                                                                                                    |                          |                                   |                    |       |
| Bill To Address                                                                                                    | Ship To Address                                                                                                    |                          |                                   |                    |       |
| Mr. Tsong-Tzer Huang, CISM<br>Taivan Chapter<br>27-2, No 13, Se 1, Keelung Rd<br>Taivan<br>H you purchased books and are shipping to 1<br>Please be adviced that the information yo<br>may be required to share the photon num<br>a be required to share the photon num | P.O. Box, please also include the street address to ensure proper delivery.<br>u provide for fulfilment of your purchase is subject to ISACA's Privacy Policy,<br>er you provide to ISACA with the shipping agent in order to assure delivery of<br>inservice to the submission of your phone number to the shipping agent. | In order to purchase.    | deliver your pu<br>Please contact | rchase we          |       |
| Note: A checkmark in the Remove column w                                                                                                    | II delete items from the cart, making them unavailable for purchase during the CHEC                                                                                                    | KOUT proce               | 195.                              |                    |       |
|                                                                                                    |                                                                                                    |                          |                                   |                    |       |
| Removelitern # Type Descriptio                                                                                                    | n .                                                                                                    | Qty                      | Unit Price                        | Ext. Price         |       |
| BASIC DUES Basic Mer                                                                                                    | Normania Lucia                                                                                                    | hip Dues 135.00 \$135.00 |                                   |                    |       |
| CHAPTINE CHAPTINE                                                                                                    | n crapter                                                                                                    |                          | \$50.00                           | \$50.00            |       |
| Eutotale SEC CISM Fee                                                                                                    |                                                                                                    |                          | \$45.00                           | 8930.00            |       |
| Shipping:                                                                                                    | \$2,00,00                                                                                                    |                          |                                   |                    |       |
| Total before tax:                                                                                                    | \$230.00                                                                                                    |                          |                                   |                    |       |
| Estimated tax<br>Order Total:                                                                                                    |                                                                                                    |                          |                                   | \$0.00<br>\$230.00 |       |
| Clear cart Update cart Print                                                                                                    | Enter Gode Pey by Check or Bank Transfer                                                                                                    | Checks                   | rul – Pay by Credit               | Card               | - 0 : |

# 圖八、收據

| A TOM THE OWNER OF THE OWNER       |                                                                                                    |                                                                                  |                                              |                                      |                                                   |                             |                                                                                                    |                                                                                    |   |       | - 6 <mark>- X -</mark> |
|------------------------------------|----------------------------------------------------------------------------------------------------|----------------------------------------------------------------------------------|----------------------------------------------|--------------------------------------|---------------------------------------------------|-----------------------------|----------------------------------------------------------------------------------------------------|------------------------------------------------------------------------------------|---|-------|------------------------|
|                                    | /renew.aspx                                                                                                    | م<br>م                                                                           | - 🔒 🖒 🜔 歓迎光臨中華                               | 民國電腦稽核協會                             | 🕈 📕 Renev                                         | v                           | ×                                                                                                    |                                                                                    |   |       | ÷ ★ ∞                  |
| 橫案(F) 編載(E) 检視(V) 我的最愛(A) 工具(T) 說明 | 1(H)                                                                                                    |                                                                                  |                                              |                                      |                                                   |                             |                                                                                                    |                                                                                    | _ |       |                        |
|                                    | Purchase   Co                                                                                                    | onfirmat                                                                         | ion                                          |                                      |                                                   |                             |                                                                                                    |                                                                                    |   |       | ^                      |
| 1                                  | This is an autor                                                                                                 | matically                                                                        | generated email, please do no                | ot reply.                            |                                                   |                             |                                                                                                    |                                                                                    |   |       |                        |
| 1                                  | Thank you for y                                                                                                  | your Orde                                                                        | rl Please print this invoice for             | your records.                        |                                                   |                             |                                                                                                    |                                                                                    |   |       |                        |
|                                    | You will receive                                                                                                 | e an emai                                                                        | I confirmation of your purchas               | e shortly.                           |                                                   |                             |                                                                                                    |                                                                                    |   |       |                        |
|                                    | Online payment                                                                                                   | ts appear                                                                        | on the next business day.                    |                                      |                                                   |                             |                                                                                                    |                                                                                    |   |       |                        |
|                                    | Trust in, and                                                                                                    | <b>S</b><br>t value fro                                                          | n, information systems                       |                                      |                                                   |                             | 3701 Algonquin Road, Suite 101<br>Rolling Meedows, Illinois 60005-3105, USA<br>Web site: www.lasce.org | Telephone: +1.847.253.1545<br>Fectimile: +1.847.253.1443<br>E-mail: info@isece.org |   |       |                        |
|                                    |                                                                                                    |                                                                                  |                                              |                                      | INV                                               | OICE                        |                                                                                                    | ISACA FEIN: 23-7067291                                                             |   |       |                        |
|                                    | Purchase I                                                                                                    | nforma                                                                           | tion                                         |                                      |                                                   |                             |                                                                                                    |                                                                                    |   |       |                        |
|                                    | Mr. Tsong-Tz<br>ISACA ID: 133<br>Purchase Nun<br>Payment meth<br>Order Number<br>Card Type: VI<br>Credit Card Ni | ase: 07 F<br>ter Huan<br>3724<br>mber: 175<br>hod: Cred<br>r:<br>ISA<br>umber: " | eb 2017<br>g, CISM<br>6892<br>lit card       |                                      |                                                   |                             |                                                                                                    |                                                                                    |   |       |                        |
|                                    | *****                                                                                                    | ******                                                                           | Important Information Abou                   | it Your Purchase                     | e                                                 |                             |                                                                                                    |                                                                                    |   |       |                        |
|                                    |                                                                                                    |                                                                                  | CPE<br>You can view your                     | hours may also t<br>current CPE repo | fication Rer<br>be required to<br>orting status a | complete yo<br>nd report ad | mation<br>our certification renewal.<br>ditional CPE hours at myCertifications                         |                                                                                    |   |       |                        |
|                                    | Detail                                                                                                    |                                                                                  |                                              |                                      |                                                   |                             |                                                                                                    |                                                                                    |   |       |                        |
|                                    | Code                                                                                                    | Туре                                                                             | Description                                  | Quantity                             | Unit Price                                        | Extended<br>Amount          |                                                                                                    |                                                                                    |   |       |                        |
|                                    | BASIC                                                                                                    | DUES                                                                             | Basic Membership Dues<br>through 31 Dec 2017 | 1                                    | \$135.00                                          | \$135.00                    |                                                                                                    |                                                                                    |   |       |                        |
|                                    | CHAPT/142                                                                                                    | CHAPT                                                                            | 142-Taiwan Chapter                           | 1                                    | \$50.00                                           | \$50.00                     |                                                                                                    |                                                                                    |   |       |                        |
|                                    | CISM                                                                                                    | SEC                                                                              | CISM Fee                                     | 1                                    | \$45.00                                           | \$45.00                     |                                                                                                    |                                                                                    |   |       | -                      |
|                                    |                                                                                                    |                                                                                  |                                              |                                      | Total:                                            | \$230.00                    |                                                                                                    |                                                                                    |   |       | · · ·                  |
|                                    |                                                                                                    |                                                                                  |                                              |                                      | Payments:                                         | -\$230.00                   |                                                                                                    | -                                                                                  |   |       | 下午 04:29               |
|                                    | 9   🔯                                                                                                    |                                                                                  |                                              |                                      |                                                   |                             |                                                                                                    |                                                                                    |   | - 🕈 🗖 | 2017/2/7               |